# **Export to Excel Options in Portal**

Throughout the Portal there is a facility to export lists, results lists, tables etc. to Excel. If this feature is available it is indicated by a green cross in the top right part of the screen(s). This document provides examples of where this appears in the Portal.

#### Portal Homepage

| 🗥 🔩 🎦 👗 📠                                                                                 | 2                    | il 🛃 🔭 💷                              | ?     |                                                                                                    |                                                                                                    |
|-------------------------------------------------------------------------------------------|----------------------|---------------------------------------|-------|----------------------------------------------------------------------------------------------------|----------------------------------------------------------------------------------------------------|
| Summary for Alan Bradley                                                                  |                      | Today for Alan Bradley                | 2     | Timetable for Alan Brad                                                                                                    | ley 🔍                                                                                                    |
|                                                                                           |                      |                                       |       | Timetable for next 2 🗸 d                                                                                                    | lays                                                                                                    |
| You have 149 pending letter requests<br>You have 12 <u>registers</u> to be marked         | 08:00                |                                       |       | Date Start End Course                                                                                                    | Location                                                                                                 |
| You have 46 activities that are overdue                                                   |                      |                                       |       | 08/02/17 16:00 17:00 Chemistry A2 One Year                                                                                                    | 125 Chemistry<br>Laboratory                                                                              |
| You have 64 <u>reviews</u> that are overdue<br>You have 2 <u>timetabled classes</u> today | 09:00                |                                       |       | 08/02/17 17:00 18:00 Chemistry A2 One Year                                                                                                    | 125 Chemistry<br>Laboratory                                                                              |
|                                                                                           | 10:00                |                                       |       |                                                                                                    |                                                                                                    |
|                                                                                           | 11:00                |                                       |       |                                                                                                    |                                                                                                    |
| Menu 🗸                                                                                    | 12:00                |                                       |       | Tasks for Alan Bradley                                                                                                    | Export table to Excel                                                                                    |
| Skills Funding<br>Agency                                                                  | 13:00                |                                       | _     | Schedule the interview - Nathan Blake -<br>Schedule the interview - Matthew Blake -<br>Schedule the interview - Harry Swanson -<br>Schedule the interview - Megan Jones -<br>Schedule the interview - Steven Whittaker -<br>Schedule the interview - Ethan Hollis - | 05/02/17 10:51<br>05/02/17 09:21<br>31/01/17 15:39<br>30/01/17 16:01<br>29/01/17 16:17<br>29/01/17 16:02 |
| Apprenticeships<br>Funding rules                                                          | 15:00                |                                       |       | Schedule the interview - Sarah Culver -<br>Schedule the interview - Carl Carter -<br>Schedule the interview - Anna Barrett -<br>Schedule the interview - Amy Wallwork -<br>Schedule the interview - Bethany Walker -<br>Schedule the interview - Bethany Walker -   | 29/01/17 13:32<br>28/01/17 16:48<br>28/01/17 16:18<br>28/01/17 16:18<br>28/01/17 16:18<br>28/01/17 16:18 |
| Register of training                                                                      | <b>16:00 - 17:00</b> | Class Chemistry A2 One Year, 125 Chem | istry | Schedule the interview - Christy Taylor -<br>Schedule the interview - Elisha Shahid -<br>Schedule the interview - Elisha Shahid -                                                                                                    | 28/01/17 16:18<br>28/01/17 16:18<br>28/01/17 16:18                                                       |

The green cross appears in the top right of the Timetable and Tasks parts of the screen. Hover over this to see the tooltip as highlighted. Click the  $\square$  to initiate the export.

| Do you want to open or save SOtable.xls from It9459? | Open | Save | • | Cancel | × |
|------------------------------------------------------|------|------|---|--------|---|
|                                                      |      |      |   |        |   |

The system will export the contents of the table to Excel as displayed below.

|                                                                                                    | SOtable.xls [Read-O      | Only] [Compatibility Mode] - Excel |           | ? 🖻 – 🗗 🗙                  |
|----------------------------------------------------------------------------------------------------|--------------------------|------------------------------------|-----------|----------------------------|
| FILE HOME INSERT PAGE LAYOUT FORMULAS DATA REVIEW VIEW                                              |                          |                                    |           | Elaine Nicholson 👻 🔍       |
| Arial • 10 • A A = = ■ ≫ • ≅ Wrap Text   Paste © Copy • B I ⊻ • ⊞ • △ • △ • ≅ ≡ ≡ ≅ = ≡ ≅ Wrap Text | General ▼<br>▼ ♀ % ≯ ‰ ↔ | Conditional Format as              | Bad       | Format Clear Sort & Find & |
| Clipboard 5 Font 5 Alignment                                                                        | G Number (               | s Stv                              | des Cells | Editing                    |
|                                                                                                    | ar namoer                |                                    | ici (cui) | Loting                     |
|                                                                                                    |                          |                                    |           |                            |
| A1 $\checkmark$ : $\swarrow$ $f_x$ Activity                                                         |                          |                                    |           | *                          |
| A B C D E                                                                                           | F G I                    | H I J M                            | K L M N O | PQRST .                    |
| 1 Activity Due Date Time                                                                            |                          |                                    |           |                            |
| 2 Schedule the interview - Nathan Blake - 05/02/2017 10:51                                          |                          |                                    |           |                            |
| 3 Schedule the interview - Matthew Blake - 05/02/2017 09:21                                         |                          |                                    |           |                            |
| 4 Schedule the interview - Harry Swanson - 31/01/2017 15:39                                         |                          |                                    |           |                            |
| 5 Schedule the interview - Megan Jones - 30/01/2017 16:01                                           |                          |                                    |           |                            |
| 6 Schedule the interview - Steven Whittaker - 29/01/2017 16:17                                      |                          |                                    |           |                            |
| 7 Schedule the interview - Ethan Hollis - 29/01/2017 16:02                                          |                          |                                    |           |                            |
| 8 Schedule the interview - Sarah Culver - 29/01/2017 13:32                                          |                          |                                    |           |                            |
| 9 Schedule the interview - Carl Carter - 28/01/2017 16:48                                           |                          |                                    |           |                            |
| 10 Schedule the interview - Anna Barrett - 28/01/2017 16:18                                         |                          |                                    |           |                            |
| 11 Schedule the interview - Amy Wallwork - 28/01/2017 16:18                                         |                          |                                    |           |                            |
| 12 Schedule the interview - Bethany Walker - 28/01/2017 16:18                                       |                          |                                    |           |                            |
| 13 Schedule the interview - Chantal Vickers - 28/01/2017 16:18                                      |                          |                                    |           |                            |
| 14 Schedule the interview - Christy Taylor - 28/01/2017 16:18                                       |                          |                                    |           |                            |
| 15 Schedule the interview - Elisha Shahid - 28/01/2017 16:18                                        |                          |                                    |           |                            |
| 16 Schedule the interview - Ellie Schofield - 28/01/2017 16:18                                      |                          |                                    |           |                            |
| 17 Schedule the interview - Eustina Rugwaro - 28/01/2017 16:18                                      |                          |                                    |           |                            |
| 18 Schedule the interview - Idrees Okewumi - 28/01/2017 16:18                                       |                          |                                    |           |                            |
| 19 Schedule the interview - Imogen Nappin - 28/01/2017 16:18                                        |                          |                                    |           |                            |
| 20 Schedule the interview - Jamila Jones - 28/01/2017 16:18                                         |                          |                                    |           |                            |
|                                                                                                    |                          |                                    |           |                            |

#### **Other Examples - Learner Lookups**

Enter details in search criteria to produce a results list.

|                 |             |                       | Lea    | rner Lookup    |                |             |            |             |
|-----------------|-------------|-----------------------|--------|----------------|----------------|-------------|------------|-------------|
| Search Criteria |             |                       |        | Last Learners  | Selected       |             |            |             |
| Year            |             | 2016/2017 🗸           |        | Learner ID     |                | Family Name | Given Name | Year 🛛      |
| Learne          | r ID or ULN |                       |        | 1663605        |                | Porter      | Graham     | 2016        |
| Family          | Name        |                       |        | 1663507        |                | Shaw        | John       | 2016        |
| · unity         | i di li c   |                       |        | <u>1563342</u> |                | Abbott      | Andrew     | 2016        |
| Given           | Name        |                       |        | <u>1663542</u> |                | Sheridan    | lan        | 2016        |
| Date of         | Birth       |                       |        | <u>1563297</u> |                | Barber      | Adrian     | 2016        |
|                 |             |                       |        | <u>1563359</u> |                | Austen      | Emily      | 2016        |
| Postco          | de          |                       |        | <u>1563386</u> |                | Appleton    | Rose       | 2016        |
| Tutor G         | Group       |                       |        | 1663550        |                | Andrews     | Sarah      | 2016        |
|                 |             |                       |        | 1563345        |                | Addington   | Michael    | 2016        |
|                 |             | List                  |        | 1563341        |                | Addy        | Mark       | 2016        |
|                 |             |                       |        |                |                |             |            |             |
| Learner ID      | Family      |                       | Gender | DoB            |                |             | Status     | Year 📓      |
| 1563342         | Abbott      | Andrew (Andy)         | Male   | 14/09/1998     | B14 6BB        |             | Enrolled   | 2016        |
| 1563345         | Addington   | Michael               | Male   | 15/09/1998     | B13 9LR        |             | Enrolled   | 2016        |
| 1563341         | Addy        | Mark                  | Male   | 14/10/1998     | B13 9LR        |             | Enrolled   | 2016        |
| 1663490         | Agnew       | Nicholas John (Nikki) | Male   | 15/11/1970     | B14 4AL        |             | Enrolled   | 2016        |
| 1663518         | Alderley    | Neville               | Male   | 08/10/1963     | B14 7DA        |             | Enrolled   | 2016        |
| 1663529         | Allinson    | Sophia                | Female | 13/10/1999     | B14 7DA        |             | Enrolled   | 2016        |
| <u>1663550</u>  | Andrews     | Sarah                 | Female | 17/10/1999     | <u>B14 7LR</u> |             | Enrolled   | 2016        |
| <u>1264622</u>  | Andrews     | Tony                  | Male   | 29/06/1981     | <u>B14 7DA</u> |             | Enrolled   | 2016        |
| <u>1563386</u>  | Appleton    | Rose                  | Female | 16/11/1998     | B14 7EG        |             | Enrolled   | 2016        |
| <u>1663514</u>  | Arden       | Rebecca               | Female | 19/09/1999     | <u>B14 7SA</u> |             | Enrolled   | 2016        |
| <u>1663481</u>  | Armitage    | William (Will)        | Male   | 14/09/1999     | <u>B14 7DA</u> |             | Enrolled   | 2016        |
| 1463213         | Atkinson    | Francesca             | Female | 15/09/1997     | B13 8JS        |             | Enrolled   | 2016        |
| 1563359         | Austen      | Emily                 | Female | 15/09/1998     | B14 /EG        |             | Enrolled   | 2016        |
| 1663501         | Baker       | Michael (Kayleigh)    | Male   | 14/10/1999     | <u>B14 /EG</u> |             | Enrolled   | 2016        |
| 1563337         | Baldwin     | Mark                  | Male   | 14/11/1998     | B14 7EG        |             | Enrolled   | 2016        |
| 1563297         | Barber      | Adrian                | Male   | 15/09/1998     | B14 6BB        |             | Enrolled   | 2016        |
| 1663498         | Barkeley    | Joanne                | Female | 16/12/1999     | B30 2PD        |             | Enrolled   | 2016        |
| 10034/5         | Barlow      | Emily                 | Female | 23/11/19/4     | B14 /DA        |             | Enrolled   | 2016        |
| 1003553         | Deck        | Danielle              | Female | 1//11/1996     | D14 4AL        |             | Enrolled   | 2016        |
| 1003500         | Beases      | Lauren                | Female | 15/05/1999     | D14 /DA        |             | Enrolled   | 2016        |
| 1662420         | Benson      | Isabella              | Female | 20/12/1999     | B14 7DA        |             | Enrolled   | 2016        |
| 1003420         | Denson      | -<br>-                | remaie | 10/10/1990     | 014 /DA        |             | Enrolled   | 2016        |
| Learners li     | isted: 117  |                       |        |                |                |             |            | Find Select |

Green crosses available where highlighted. Depending on software versions in use, the file download message will appear:

Do you want to open or save LStable.xls from It9459?

| Open Save 🔻 Cancel | × |
|--------------------|---|
|--------------------|---|

The system will export the contents of the table to Excel as displayed below.

| <b>X</b> B |                |           |                       |         |           |              |           | l Stable vir | [Read-On      | ul (Compat | ibility Mode | l - Evcal |   |         |          |             |           |           |                    | ?                  | <b>A</b> -   | a x |
|------------|----------------|-----------|-----------------------|---------|-----------|--------------|-----------|--------------|---------------|------------|--------------|-----------|---|---------|----------|-------------|-----------|-----------|--------------------|--------------------|--------------|-----|
|            |                |           |                       |         |           |              |           | Complexis    | [Read-Off     | 31 (compar | ability wood | - Licei   |   |         |          |             |           |           |                    |                    |              |     |
| E          | ILE HOME       | INSERT    | PAGE LAYOUT FORMU     | JLAS DA | ATA REVIE | W VIEW       |           |              |               |            |              |           |   |         |          |             |           |           |                    | Ela                | ine Nicholso | n T |
| 1          | Cut            | Arial     | - 10 - A A            | = =     | = %-      | 📴 Wrap Tex   | t         | General      | *             | ≠          |              | Normal    | В | ad      | <u>^</u> | ÷           | × 🚺       | AutoSum   | ĭ <mark>A</mark> Ţ | A                  |              |     |
| Pas        | ste 💉 Format P | ainter B  | r u -   🕾 -   🖄 - 🔺   | • = =   | ≡ € €     | 📑 Merge &    | Center 👻  | 5 - % ,      | 50 <u>.00</u> | Conditiona | al Formata   | Good      | N | leutral | -<br>-   | Insert Dele | te Format | ✓ Clear * | Sort &<br>Filter * | Find &<br>Select * |              |     |
|            | Clipboard      | 5         | Font                  | 6       | Alianı    | ient         | 5         | Number       | 5             | ,          |              | Styles    |   |         |          | Cel         | Is        |           | Editina            |                    |              | ~   |
|            | 6.0.           | -         |                       |         |           |              |           |              |               |            |              |           |   |         |          |             |           |           |                    |                    |              |     |
|            |                | •         |                       |         |           |              |           |              |               |            |              |           |   |         |          |             |           |           |                    |                    |              |     |
| A1         | ×.             | : 🗙 🗸     | $f_x$ Learner ID      |         |           |              |           |              |               |            |              |           |   |         |          |             |           |           |                    |                    |              | ¥   |
| - 4        | Α              | В         | С                     | D       | E         | F            | G         | н            | 1.1           | J          | К            | L         | м | N       | 0        | P           | Q         | R         | S                  | т                  | U            | VA  |
| 1          | Learner ID     | Family    | Given                 | Gender  | DoB       | Postcode     | Tutor Gro | up Status    | Year          |            |              |           |   |         |          |             |           |           |                    |                    |              |     |
| 2          | 1563342        | Abbott    | Andrew (Andy)         | Male    | 14/09/199 | 3 B14 6BB    |           | Enrolled     | 2016          |            |              |           |   |         |          |             |           |           |                    |                    |              |     |
| 3          | 1563345        | Addington | Michael               | Male    | 15/09/199 | 3 B13 9LR    |           | Enrolled     | 2016          |            |              |           |   |         |          |             |           |           |                    |                    |              |     |
| -4         | 1563341        | Addy      | Mark                  | Male    | 14/10/199 | 3 B13 9LR    |           | Enrolled     | 2016          |            |              |           |   |         |          |             |           |           |                    |                    |              |     |
| 5          | 1663490        | Agnew     | Nicholas John (Nikki) | Male    | 15/11/197 | ) B14 4AL    |           | Enrolled     | 2016          |            |              |           |   |         |          |             |           |           |                    |                    |              |     |
| 6          | 1663518        | Alderley  | Neville               | Male    | 08/10/196 | 3 B14 7DA    |           | Enrolled     | 2016          |            |              |           |   |         |          |             |           |           |                    |                    |              |     |
| 7          | 1663529        | Allinson  | Sophia                | Female  | 13/10/199 | 9 B14 7DA    |           | Enrolled     | 2016          |            |              |           |   |         |          |             |           |           |                    |                    |              |     |
| 8          | 1663550        | Andrews   | Sarah                 | Female  | 17/10/199 | 9 B14 7LR    |           | Enrolled     | 2016          |            |              |           |   |         |          |             |           |           |                    |                    |              |     |
| 9          | 1264622        | Andrews   | Tony                  | Male    | 29/06/198 | 1 B14 7DA    |           | Enrolled     | 2016          |            |              |           |   |         |          |             |           |           |                    |                    |              |     |
| 10         | 1563386        | Appleton  | Rose                  | Female  | 16/11/199 | 3 B14 7EG    |           | Enrolled     | 2016          |            |              |           |   |         |          |             |           |           |                    |                    |              |     |
| 11         | 1663514        | Arden     | Rebecca               | Female  | 19/09/199 | 9 B14 7SA    |           | Enrolled     | 2016          |            |              |           |   |         |          |             |           |           |                    |                    |              |     |
| 12         | 1663481        | Armitage  | William (Will)        | Male    | 14/09/199 | 9 B14 7DA    |           | Enrolled     | 2016          |            |              |           |   |         |          |             |           |           |                    |                    |              |     |
| 13         | 1463213        | Atkinson  | Francesca             | Female  | 15/09/199 | 7 B13 8JS    |           | Enrolled     | 2016          |            |              |           |   |         |          |             |           |           |                    |                    |              |     |
| 14         | 1563359        | Austen    | Emily                 | Female  | 15/09/199 | 3 B14 7EG    |           | Enrolled     | 2016          |            |              |           |   |         |          |             |           |           |                    |                    |              |     |
| 15         | 1663501        | Baker     | Michael (Kayleigh)    | Male    | 14/10/199 | 9 B14 7EG    |           | Enrolled     | 2016          |            |              |           |   |         |          |             |           |           |                    |                    |              |     |
| 16         | 1563337        | Baldwin   | Mark                  | Male    | 14/11/199 | 3 B14 7EG    |           | Enrolled     | 2016          |            |              |           |   |         |          |             |           |           |                    |                    |              |     |
| 17         | 1563297        | Barber    | Adrian                | Male    | 15/09/199 | 3 B14 6BB    |           | Enrolled     | 2016          |            |              |           |   |         |          |             |           |           |                    |                    |              |     |
| 18         | 1663498        | Barkeley  | Joanne                | Female  | 16/12/199 | 9 B30 2PD    |           | Enrolled     | 2016          |            |              |           |   |         |          |             |           |           |                    |                    |              |     |
| 19         | 1663475        | Barlow    | Emily                 | Female  | 23/11/197 | 4 B14 7DA    |           | Enrolled     | 2016          |            |              |           |   |         |          |             |           |           |                    |                    |              |     |
| 20         | 1663553        | Beck      | Danielle              | Female  | 17/11/199 | 3 B14 4AL    |           | Enrolled     | 2016          |            |              |           |   |         |          |             |           |           |                    |                    |              |     |
| 21         | 1663500        | Bedford   | Lauren                | Female  | 15/09/199 | 9 B14 7DA    |           | Enrolled     | 2016          |            |              |           |   |         |          |             |           |           |                    |                    |              |     |
| 22         | 1663546        | Benson    | Isabella              | Female  | 28/12/199 | 9 B13 8QB    |           | Enrolled     | 2016          |            |              |           |   |         |          |             |           |           |                    |                    |              |     |
| 23         | 1663420        | Benson    | Julia                 | Female  | 18/10/199 | 3 B14 7DA    |           | Enrolled     | 2016          |            |              |           |   |         |          |             |           |           |                    |                    |              |     |
| 24         | 1663554        | Blenheim  | Scott                 | Male    | 14/09/199 | 1 B14 4AL    |           | Enrolled     | 2016          |            |              |           |   |         |          |             |           |           |                    |                    |              |     |
| 25         | 1663418        | Boothe    | Colin                 | Male    | 14/09/199 | 9 B14 6BB    |           | Enrolled     | 2016          |            |              |           |   |         |          |             |           |           |                    |                    |              |     |
| 26         | 1262846        | Bouvet    | Jackie                | Female  | 12/11/194 | B B 14 6 B B |           | Enrolled     | 2016          |            |              |           |   |         |          |             |           |           |                    |                    |              |     |
| 27         | 1563351        | Bowen     | lan                   | Male    | 14/11/199 | 3 B14 7LR    |           | Enrolled     | 2016          |            |              |           |   |         |          |             |           |           |                    |                    |              |     |

This feature is available in all other Portal Lookups and Results screens:

- Enrolments
- Applications
- Enquiries
- Payments
- Courses

- Prospectus Courses
- Groups
- Companies
- Activity Management Activities

This feature is also available throughout the various modules within Portal – some examples below.

#### **Learner Enrolments**

|                                    |          |                |             | (2012/2013)  | Learner D | etails for J | olal Abdul - | 1162553                |            |         |       |       |
|------------------------------------|----------|----------------|-------------|--------------|-----------|--------------|--------------|------------------------|------------|---------|-------|-------|
| ographical Enrolments Attendance T | imetable | QoE            | Exams       | Applications | Health    | Groups       | Reviews      | Custom                 |            |         |       |       |
| ode Inst.                          | Туре     | Description    |             |              |           | End<br>Year  | Start        | Planned End Actual End | Status     | Outcome | Grade | GLH 📓 |
| A2BIO03-A01 121301                 | Q        | Biology A2 Or  | ne Year     |              |           | 2012         | 03/09/12     | 27/05/13               | Continuing |         |       | 186   |
| A2CHE03-A01 121301                 | Q        | Chemistry A2   | One Year    |              |           | 2012         | 03/09/12     | 01/06/13               | Continuing |         |       | 159   |
| A2CMP03-A06 121301                 | Q        | Computing A2   | One Year    |              |           | 2012         | 03/09/12     | 27/05/13               | Continuing |         |       | 186   |
| A2MPS03-A01 121301                 | Q        | Mathematics /  | A2 One Year |              |           | 2012         | 03/09/12     | 27/05/13               | Continuing |         |       | 186   |
| 2TG2012 121201                     | Т        | A2 Tutorial 20 | 12          |              |           | 2012         | 05/09/12     | 06/06/13               | Continuing |         |       | 78    |
|                                    |          |                |             |              |           |              |              |                        |            |         |       |       |

#### Learner Attendance

|              |            |            |           |       |              | (2012/2013) Learner Details for Jolal Abdul - 1162553                                                                 |          |       |            |   |
|--------------|------------|------------|-----------|-------|--------------|----------------------------------------------------------------------------------------------------|----------|-------|------------|---|
| Biographical | Enrolments | Attendance | Timetable | QoE   | Exams        | Applications   Health   Groups   Reviews   Custom     Attendance for week beginning   15/10/12 (11)   V   Current   > |          |       |            |   |
| Date         | Day        | Period     | From      | То    | Class/Reg    | Description                                                                                                    | Lecturer | Room  | Mark Notes | × |
| 15/10/2012   | Mon        | 01         | 09:00     | 10:00 | 1A2CMP-A-201 | Computing A2 One Year                                                                                                 | BEACH    | 227C  | 1          |   |
| 15/10/2012   | Mon        | 02         | 10:00     | 11:00 | 1A2CMP-A-202 | Computing A2 One Year                                                                                                 | BEACH    | 227C  | 1          |   |
| 15/10/2012   | Mon        | 03         | 11:00     | 12:00 | A2ANSE03     | A2 Tutorial 2012 - ANSEN                                                                                              | ANSEN    | 101   | 1          |   |
| 15/10/2012   | Mon        | 04         | 12:00     | 13:00 | 1A2MPS-D-204 | Mathematics A2 One Year                                                                                               | SHIJE    | CB132 | 1          |   |
| 15/10/2012   | Mon        | 09         | 17:00     | 18:00 | 1A2BIO-E-209 | Biology A2 One Year                                                                                                   | WEBBS    | 105B  | 1          |   |
| 16/10/2012   | Tue        | 05         | 13:00     | 14:00 | 1A2CHE-F-305 | Chemistry A2 One Year                                                                                                 | ABRARE   | 125   | 1          |   |
| 16/10/2012   | Tue        | 06         | 14:00     | 15:00 | 1A2CHE-F-306 | Chemistry A2 One Year                                                                                                 | ABRARE   | 125   | 1          |   |
| 16/10/2012   | Tue        | 08         | 16:00     | 17:00 | 1A2BIO-E-308 | Biology A2 One Year                                                                                                   | WEBBS    | 105B  | 1          |   |
| 16/10/2012   | Tue        | 09         | 17:00     | 18:00 | 1A2CMP-A-309 | Computing A2 One Year                                                                                                 | BEACH    | 227C  | 1          |   |
| 17/10/2012   | Wed        | 01         | 09:00     | 10:00 | 1A2MPS-D-401 | Mathematics A2 One Year                                                                                               | SHIJE    | 126   | 1          |   |
| 17/10/2012   | Wed        | 02         | 10:00     | 11:00 | 1A2MPS-D-402 | Mathematics A2 One Year                                                                                               | SHIJE    | 126   | 1          |   |
| 17/10/2012   | Wed        | 04         | 12:00     | 13:00 | 1A2CMP-A-404 | Computing A2 One Year                                                                                                 | BEACH    | MB217 | 1          |   |
| 17/10/2012   | Wed        | 08         | 16:00     | 17:00 | 1A2CHE-F-408 | Chemistry A2 One Year                                                                                                 | ABRARE   | 125   | 1          |   |
| 17/10/2012   | Wed        | 09         | 17:00     | 18:00 | 1A2CHE-F-409 | Chemistry A2 One Year                                                                                                 | ABRARE   | 125   | 1          |   |
| 18/10/2012   | Thu        | 01         | 00.60     | 10.00 | 142BIO_E-501 | Biology A2 One Year                                                                                                   | WEBBS    | 105B  | 1          |   |

## Learner QoEs

|              |                           |            |     |       | (2016/2      | 2017) Lear | ner Details f | or Andrew | Abbott - 156 | 3342- Taler | nted Student |            |            |   |        |
|--------------|---------------------------|------------|-----|-------|--------------|------------|---------------|-----------|--------------|-------------|--------------|------------|------------|---|--------|
| Biographical | Enrolments Attendance Tin | netable    | Q₀E | Exams | Applications | Health     | Groups        | Reviews   | Employment   | Custom      |              |            |            |   | _      |
| Туре         | Descri                    | ption      |     |       |              |            |               |           |              |             | Grade        | Award Body | Month/Year |   | Auth 💌 |
| GCSE         | Art GC                    | CSE        |     |       |              |            |               |           | 2            |             | D            | AQA        | 06/2015    | 4 |        |
| GCSE         | Biolog                    | y GCSE     |     |       |              |            |               |           | 2            |             | A            | AQA        | 06/2015    | 7 |        |
| GCSE         | Chemi                     | istry GCSE |     |       |              |            |               |           | 2            |             | A            | AQA        | 06/2015    | 7 |        |
| GCSE         | Comp                      | uting GCSI | E   |       |              |            |               |           | 2            |             | A            | AQA        | 06/2015    | 7 |        |
| GCSE         | Englis                    | h GCSE     |     |       |              |            |               |           | 2            |             | С            | AQA        | 06/2015    | 5 |        |
| GCSE         | Mathe                     | matics GC  | SE  |       |              |            |               |           | 2            |             | В            | AQA        | 06/2015    | 6 |        |
| GCSE         | Drama                     | a GCSE     |     |       |              |            |               |           | 2            |             | E            | AQA        | 06/2015    | 3 |        |
|              |                           |            |     |       |              |            |               |           |              |             |              |            |            |   |        |

## **Register Management Screen**

|          |                      |                                             | Register Management |     |        |       |          |       |          |          |
|----------|----------------------|---------------------------------------------|---------------------|-----|--------|-------|----------|-------|----------|----------|
| Alan Bra | adley's Registers    |                                             |                     |     |        |       |          |       |          |          |
| Your Re  | gisters Last 30 Days | In total you have 12 registers to be marked |                     |     |        |       |          |       |          |          |
|          |                      |                                             |                     |     |        |       |          |       |          |          |
| Q        | Class Register       | Register Title                              | Date                | Day | Period | Time  | Duration | Room  | Lecturer | <b>X</b> |
|          | 1A2CHE-F-604         | Chemistry A2 One Year                       | 27/01/17            | Fri | 04     | 12:00 | 60       | 125   | ABRARE   |          |
|          | A2TUT16-205          | A2 Tutorial 2016                            | 31/01/17            | Tue | 01     | 09:00 | 60       | 412   | ABRARE   | ^        |
|          | 1A2CHE-F-305         | Chemistry A2 One Year                       | 31/01/17            | Tue | 05     | 13:00 | 60       | 125   | ABRARE   |          |
|          | 1A2CHE-F-306         | Chemistry A2 One Year                       | 31/01/17            | Tue | 06     | 14:00 | 60       | 125   | ABRARE   |          |
|          | 1A2CHE-F-408         | Chemistry A2 One Year                       | 01/02/17            | Wed | 08     | 16:00 | 60       | 125   | ABRARE   |          |
|          | 1A2CHE-F-409         | Chemistry A2 One Year                       | 01/02/17            | Wed | 09     | 17:00 | 60       | 125   | ABRARE   |          |
|          | 1A2CHE-F-604         | Chemistry A2 One Year                       | 03/02/17            | Fri | 04     | 12:00 | 60       | 125   | ABRARE   |          |
|          | A2TUT16-205          | A2 Tutorial 2016                            | 07/02/17            | Tue | 01     | 09:00 | 60       | 412   | ABRARE   |          |
|          | 1A2CHE-F-305         | Chemistry A2 One Year                       | 07/02/17            | Tue | 05     | 13:00 | 60       | 125   | ABRARE   |          |
|          | 1A2CHE-F-306         | Chemistry A2 One Year                       | 07/02/17            | Tue | 06     | 14:00 | 60       | 125   | ABRARE   |          |
|          | 1A2CHE-F-408         | Chemistry A2 One Year                       | 08/02/17            | Wed | 08     | 16:00 | 60       | 125   | ABRARE   |          |
|          | 1A2CHE-F-409         | Chemistry A2 One Year                       | 08/02/17            | Wed | 09     | 17:00 | 60       | 125   | ABRARE   |          |
| M        | 1ASBIO-B-301         | Biology AS One Year                         | 10/01/17            | Tue | 01     | 09:00 | 60       | CB101 | ARMIJ    |          |
| M        | A2TUT16-205          | A2 Tutorial 2016                            | 10/01/17            | Tue | 01     | 09:00 | 60       | 412   | ABRARE   |          |
| M        | 1A2CHE-F-305         | Chemistry A2 One Year                       | 10/01/17            | Tue | 05     | 13:00 | 60       | 125   | ABRARE   |          |
| M        | 1ASBUS-E-305         | Business Studies AS One Year                | 10/01/17            | Tue | 05     | 13:00 | 60       | 115   | HARVC    |          |

# Register Marking Screen

|                            |           |                  |                      |               |        | R     | egister Ma   | rking          |             |             |             |                 |             |       |
|----------------------------|-----------|------------------|----------------------|---------------|--------|-------|--------------|----------------|-------------|-------------|-------------|-----------------|-------------|-------|
| Alan Bradley               |           |                  |                      |               |        |       |              |                |             |             |             |                 |             |       |
| Register 1A2CHE-F-604      | Cł        | emistry A        | A2 One Year          |               |        | Sessi | on 26 27/01/ | 2017 Fri       | 12:00       |             |             |                 |             |       |
| Add a learner to register  |           |                  | No Learners          | 24 Room       | 125    | >     | R            | egister (Heade | er) Notes   |             |             |                 |             |       |
| Learner ID Nt              | t HW      |                  | Family Name          | Given Name    | 16 Dec | 6 Jan | 13 Jan       | 20 Jan         | Last Period | Mark        | Auth Reason | N               | otes Mins L | ate 💌 |
| 1563342                    | ۰ 🏷       | v 🔝              | Abbott               | Andrew (Andy) | 7      | 1     | 7            | 1              |             | / Presen 🗸  | None        | ✓ :             |             | ^     |
| <u>1563345</u>             | ۰ 🏷       | <b>)</b> br      | Addington            | Michael       | 1      | 1     | 1            | 1              |             | / Presen 🗸  | None        | ✓ :             |             |       |
| <u>1563341</u>             | ۰ 🏷       | p br             | Addy                 | Mark          | 1      | 1     | 1            | 1              |             | / Presen 🗸  | None        | ✓ :             |             |       |
| <u>1563337</u>             | (         | P                | Baldwin              | Mark          | 1      | 1     | 1            | 1              |             | / Presen 🗸  | None        | × :             |             |       |
| 1563297                    | <u> (</u> | ùr:              | Barber               | Adrian        | 1      | /     | /            | 1              |             | / Presen 🗸  | None        | ✓ :             | >           |       |
| <u>1663553</u>             |           |                  | Beck                 | Danielle      | #      | #     | #            | 1              |             | / Presen 🗸  | None        | ✓ :             | >           |       |
| <u>1563351</u>             |           |                  | Bowen                | lan           | 1      | 1     | 1            | 1              |             | / Presen 🗸  | None        | ✓ :             | •           |       |
| 1563340                    | ۰ 🏷       | ) <sup>627</sup> | Brennan              | Michael       | 1      | 1     | 1            | 1              |             | / Presen 🗸  | None        | ✓ :             | >           |       |
| <u>1663536</u>             |           | bur.             | Burns                | Philip        | 1      | 1     | /            | 1              |             | / Presen 🗸  | None        | <b>×</b> :      | >           |       |
| 1563357                    | (         | P                | Clifton              | Adam          | 1      | 1     | 1            | 1              |             | / Presen 🗸  | None        | ✓ :             | •           |       |
| 1563300                    |           | ine.             | Coles                | Emma          | 1      | 1     | 1            | 1              |             | / Presen 🗸  | None        | ✓ :             |             |       |
| 1563334                    | (         | y iar            | Collins              | Harvey        | 1      | 1     | 1            | 1              |             | / Presen 🗸  | None        | × :             | •           |       |
| 1563375                    |           |                  | Cross                | Christine     | 1      | 1     | 1            | 1              |             | / Presen 🗸  | None        | × :             | •           |       |
| 1563347                    | (         | P                | Cullen               | lan           | 1      | 1     | /            | 1              |             | / Presen 🗸  | None        | ✓ :             |             |       |
| <u>1563352</u>             |           |                  | Devon                | Peter         | 1      | 1     | /            | 1              |             | / Presen 🗸  | None        | ✓ :             | >           |       |
| <u>1563313</u>             |           | ine.             | Evans                | Michael       | 1      | 1     | 1            | 1              |             | / Presen 🗸  | None        | ✓ :             | >           |       |
| 1663535                    |           |                  | Gardener             | Sarah         | 1      | 1     | 1            | 1              |             | / Presen 🗸  | None        | ✓ :             |             |       |
| <u>1563367</u>             |           | ber.             | Grey                 | Jennifer      | 1      | /     | /            | 1              |             | / Presen 🗸  | None        | ✓ :             | >           |       |
| <u>1563245</u>             |           | <b>P</b>         | Harris               | Michael       | 1      | 1     | 1            | 1              |             | / Presen V  | None        | ✓ :             | •           | ~     |
| Legend<br>Infill Withdrawn | n Trar    | sferred          | Non Enrolled Complet | e Present 24  |        |       |              |                |             | Destination | Mail All    | Email All SMS A | I Submit    | Back  |

# Course / Registers Screen

|            |              |              | Course D  | etails for 1A2 | 2AAD03-A1 | 1/161701   | Art & | Design  | A2 On | ie Yeai | ſ     |                |   |
|------------|--------------|--------------|-----------|----------------|-----------|------------|-------|---------|-------|---------|-------|----------------|---|
| Details    | Sessions     | Timetable    | Groups    | Registers      | Reviews   | Fee Matrix | Di    | versity |       |         |       |                |   |
| Class/Reg  |              | Description  |           |                | Start     |            |       | Period  |       |         |       |                | × |
| 1A2AAD-A-2 | 01 A         | Art & Design | A2 One Ye | ar             | 12/09/16  | 22/05/17   | Mon   | 01      | 09:00 | 10:00   | MB215 | Stuart Ravey,  |   |
| 1A2AAD-A-2 | <u>02</u> A  | Art & Desigr | A2 One Ye | ar             | 12/09/16  | 22/05/17   | Mon   | 02      | 10:00 | 11:00   | MB215 | Stuart Ravey,  |   |
| 1A2AAD-B-2 | <u>05</u> B  | Art & Desigr | A2 One Ye | ar             | 12/09/16  | 22/05/17   | Mon   | 05      | 13:00 | 14:00   | MB220 | Marc Bell.     |   |
| 1A2AAD-B-2 | <u>06</u> B  | Art & Desigr | A2 One Ye | ar             | 12/09/16  | 22/05/17   | Mon   | 06      | 14:00 | 15:00   | MB220 | Marc Bell,     |   |
| 1A2AAD-C-2 | 08 C         | Art & Desigr | A2 One Ye | ar             | 12/09/16  | 22/05/17   | Mon   | 08      | 16:00 | 17:00   | MB215 | Jenny Barnard, |   |
| 1A2AAD-B-3 | <u>01</u> B  | Art & Desigr | A2 One Ye | ar             | 06/09/16  | 09/05/17   | Tue   | 01      | 09:00 | 10:00   | MB220 | Marc Bell.     |   |
| 1A2AAD-B-3 | <u>02</u> B  | Art & Desigr | A2 One Ye | ar             | 06/09/16  | 09/05/17   | Tue   | 02      | 10:00 | 11:00   | MB220 | Marc Bell.     |   |
| 1A2AAD-C-3 | 04 C         | Art & Desigr | A2 One Ye | ar             | 06/09/16  | 09/05/17   | Tue   | 04      | 12:00 | 13:00   | MB215 | Jenny Barnard, |   |
| 1A2AAD-A-3 | <u>09</u> A  | Art & Desigr | A2 One Ye | ar             | 06/09/16  | 09/05/17   | Tue   | 09      | 17:00 | 18:00   | MB215 | Stuart Ravey.  |   |
| 1A2AAD-A-4 | <u>04</u> A  | Art & Desigr | A2 One Ye | ar             | 07/09/16  | 10/05/17   | Wed   | 04      | 12:00 | 13:00   | MB215 | Stuart Ravey.  |   |
| 1A2AAD-C-4 | 0 <u>5</u> C | Art & Desigr | A2 One Ye | ar             | 07/09/16  | 10/05/17   | Wed   | 05      | 13:00 | 14:00   | MB215 | Jenny Barnard. |   |
| 1A2AAD-C-4 | 0 <u>6</u> C | Art & Desigr | A2 One Ye | ar             | 07/09/16  | 10/05/17   | Wed   | 06      | 14:00 | 15:00   | MB215 | Jenny Barnard, |   |
| 1A2AAD-B-5 | <u>04</u> B  | Art & Desigr | A2 One Ye | ar             | 08/09/16  | 18/05/17   | Thu   | 04      | 12:00 | 13:00   | MB220 | Marc Bell,     |   |
| 1A2AAD-A-5 | <u>08</u> A  | Art & Desigr | A2 One Ye | ar             | 08/09/16  | 18/05/17   | Thu   | 08      | 16:00 | 17:00   | MB215 | Stuart Ravey.  |   |
| 1A2AAD-A-5 | 0 <u>9</u> A | Art & Desigr | A2 One Ye | ar             | 08/09/16  | 18/05/17   | Thu   | 09      | 17:00 | 18:00   | MB215 | Stuart Ravey,  |   |
| 1A2AAD-C-6 | 01 C         | Art & Desigr | A2 One Ye | ar             | 09/09/16  | 19/05/17   | Fri   | 01      | 09:00 | 10:00   | MB215 | Jenny Barnard, |   |
| 1A2AAD-C-6 | 02 C         | Art & Desigr | A2 One Ye | ar             | 09/09/16  | 19/05/17   | Fri   | 02      | 10:00 | 11:00   | MB215 | Jenny Barnard. |   |
| 1A2AAD-B-6 | 08 B         | Art & Desigr | A2 One Ye | ar             | 09/09/16  | 19/05/17   | Fri   | 80      | 16:00 | 17:00   | MB220 | Marc Bell.     |   |

#### Staff / Learners Screen

| Staff Details for Alan Bradley (ABRARE) |                  |                    |                        |       |     |          |              |                            |                               |      |  |
|-----------------------------------------|------------------|--------------------|------------------------|-------|-----|----------|--------------|----------------------------|-------------------------------|------|--|
| 1                                       | Courses Gro      | une Timotabla Bior | graphical              |       |     |          |              |                            |                               |      |  |
| Learners                                | Courses Cito     |                    |                        |       |     |          |              |                            |                               |      |  |
| Cohort                                  | Learners I teach | ~                  | Edit Cohort Add Cohort |       |     |          |              |                            |                               |      |  |
| Learner ID                              | Photo            | Family Name        | Given/Other            | Notes | Gen | Age      | Mobile       | Email                      |                               | ×    |  |
| 1563342                                 |                  | Abbott             | Andrew                 | 4     | м   | 18       | 07869 887615 | elaine.nicholson@civica.co | <u>o.uk</u>                   | ^    |  |
| 1563345                                 | tar.             | Addington          | Michael                | 4     | м   | 18       | 07866 651187 | elaine.nicholson@civica.co | <u>o.uk</u>                   | _    |  |
| 1563341                                 | in.              | Addy               | Mark                   | 4     | м   | 18       | 07866 547765 | elaine.nicholson@civica.co | o.uk                          |      |  |
| 1563386                                 |                  | Appleton           | Rose                   | 4     | F   | 18       |              | elaine.nicholson@civica.co | <u>o.uk</u>                   |      |  |
| 1563337                                 | ina              | Baldwin            | Mark                   |       | м   | 18       | 07896 884938 | elaine.nicholson@civica.co | <u>o.uk</u>                   |      |  |
| <u>1563297</u>                          |                  | Barber             | Adrian                 | 4     | м   | 18       | 07896 818809 | elaine.nicholson@civica.co | <u>o.uk</u>                   |      |  |
| 1663553                                 |                  | Beck               | Danielle               |       | F   | 18       | 07866 878877 | elaine.nicholson@civica.co | <u>o.uk</u>                   |      |  |
| 1563351                                 | i                | Bowen              | lan                    |       | M   | 18       |              | elaine.nicholson@civica.co | <u>.uk</u>                    |      |  |
| <u>1563340</u>                          |                  | Brennan            | Michael                |       | м   | 18       | 07866 176111 | elaine.nicholson@civica.co | <u>o.uk</u>                   |      |  |
| <u>1663536</u>                          | 1.2              | Burns              | Philip                 |       | М   | 17       | 07655 543322 | elaine.nicholson@civica.co | <u>o.uk</u>                   |      |  |
| <u>1563357</u>                          |                  | Clifton            | Adam                   |       | м   | 18       |              | elaine.nicholson@civica.co | <u>o.uk</u>                   |      |  |
| <u>1563300</u>                          | (a.c.            | Coles              | Emma                   |       | F   | 18       |              | elaine.nicholson@civica.co | <u>o.uk</u>                   |      |  |
| <u>1563334</u>                          | be:              | Collins            | Harvey                 |       | м   | 19       |              | elaine.nicholson@civica.co | <u>o.uk</u>                   |      |  |
| 1563375                                 |                  | Cross              | Christine              |       | F   | 19       |              | elaine.nicholson@civica.co | o.uk                          |      |  |
| 1563347                                 |                  | Cullen             | lan                    |       | M   | 18       |              | elaine.nicholson@civica.co | elaine.nicholson@civica.co.uk |      |  |
| 1563352                                 | ing.             | Devon              | Peter                  |       | IVI | 18       |              | elaine.nichoison@civica.ci | <u>.uk</u>                    |      |  |
| 1563313                                 |                  | Evans              | Michael                |       | M   | 18       |              | elaine.nicholson@civica.ci | <u>.uk</u>                    |      |  |
| 1663535                                 | i                | Gardener           | Sarah                  |       | F   | 18       | 0/109 188818 | elaine.nicholson@civica.ci | <u>o.uk</u>                   |      |  |
| <u>1563367</u>                          | 4 B.             | Grey               | Jennifer               |       | F   | 18       |              | elaine.nicholson@civica.co | elaine.nicholson@civica.co.uk |      |  |
| <u>1563245</u>                          | ine              | Harris             | Michael                |       | м   | 18       |              | elaine.nicholson@civica.co | elaine.nicholson@civica.co.uk |      |  |
| 1563368                                 | 500              | Hodge              | Sophie                 |       | F   | 18       |              | elaine.nicholson@civica.co | elaine.nicholson@civica.co.uk |      |  |
| 1563348                                 |                  | Kindley            | Paul                   |       | м   | 18       |              | elaine.nicholson@civica.cr | elaine.nicholson@civica.co.uk |      |  |
|                                         |                  |                    |                        |       | Pig | jeonhole | Reviews      | Mail All Email All SMS All | Find Select                   | Back |  |
|                                         |                  |                    |                        |       |     |          |              |                            |                               |      |  |